## **Cisco CallManager configuration for BLU-103**

This document details the steps required to configure a Cisco CallManager VoIP system to work with a BLU-103 VoIP interface.

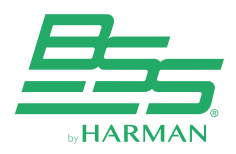

10653 South River Front Pkwy, Suite 300 South Jordan, Utah 84095 (801) 566-8800 www.bssaudio.com

## Introduction

The BLU-103 VoIP interface allows making and receiving phone calls over any Voiceover-IP (VoIP) system that adheres to the SIP (Session Initiation Protocol) standard. This document details the steps required to configure a Cisco CallManager VoIP system to work with a BLU-103 VoIP interface.

## Preliminary steps

Before configuring the CallManager system, there is some information that needs to be obtained. First, open the Audio Architect software, discover the BLU-103 device, add the BLU-103 to the venue, and go online. Then double-click on the BLU-103 to view its Audio Configuration. Single-click on the "VoIP Input" Processing Object, and go to the Properties grid. Within the "VoIP Network" tab, the "MAC Address" field will reveal the MAC address of the BLU-103 VoIP interface.

The other preliminary step is to verify that the CallManager system has enough licenses available. From CallManager's perspective, the BLU-103 VoIP interface appears as a third party SIP endpoint. Cisco requires that a sufficient quantity of licenses be purchased from them before a third party SIP endpoint can be integrated into the CallManager system. Please contact Cisco if you are unsure of how many licenses are required for your application, typically 2 license units are required per registered line on the BLU-103.

| - 1 | Properties                                                                                                    |                 |             |
|-----|----------------------------------------------------------------------------------------------------|-----------------|-------------|
|     | Properties VolP Network VolP Network Time Line 1 Tones Line 1 Protocol Line 1 Timers Line 1 NAT Line 2 Tones Line 2 Protocol Line 2 |                 |             |
|     | MAC Address 00-06-04-07-05-78                                                                                                    |                 |             |
|     | Ethernet Speed 100                                                                                                    | Connection Type |             |
|     | 17 Address 10.90.76.209                                                                                                    | Subnet Mask     | 255255254.0 |
|     | Gataway 10.90.76.1                                                                                                    | DNS Primary     | 10.90.66.10 |
|     | DNS Secondary 172.16.1.126                                                                                                    | DNS Tertiary    | 0000        |
|     |                                                                                                    |                 |             |
|     |                                                                                                    | STUN Server     |             |
|     | STUN Port 3478                                                                                                    |                 |             |
|     |                                                                                                    |                 |             |
|     |                                                                                                    |                 |             |
|     |                                                                                                    |                 |             |

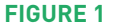

## **Cisco configuration:**

You must complete three procedures to set up Cisco Unified Communications Manager:

- Create phone security settings
- Create a user for each phone
- Add device information to the CUCM manager

## To create phone security profiles

- **Step 1** Open a Cisco Unified Communications Manager web administration session and enter your username and password when prompted.
- **Step 2** Select **System → Security → Phone Security Profile**.
- Step 3 Click Add New.

|     | cisco                                                                                | Cisco U<br>For Cisco L                                                                                            | nified C      | M A             | dministra<br>ations Solutio                                        | tion<br><sup>ns</sup>      |        |   | adn         |
|-----|--------------------------------------------------------------------------------------|----------------------------------------------------------------------------------------------------|---------------|-----------------|--------------------------------------------------------------------|----------------------------|--------|---|-------------|
| Sys | item 👻                                                                               | Call Routing 👻                                                                                                    | Media Resourc | ces 🕶           | Advanced Featu                                                     | res 🕶                      | Device | - | Application |
| (   | Server<br>Cisco L<br>Cisco L<br>Phone I<br>Date/Tii<br>Presen<br>Enterpri<br>Service | Unified CM<br>Unified CM Group<br>NTP Reference<br>me Group<br><u>ce Group</u><br>ise Phone Configu<br>Parameters | ration        |                 |                                                                    |                            |        |   |             |
|     | Securit                                                                              | Y                                                                                                    | •             | Ce              | rtificate                                                          |                            |        |   |             |
|     | Applica<br>Licensii<br>Geoloca<br>Geoloca                                            | tion Server<br>ng<br>ation Configuratior<br>ation Filter                                                          | •             | Pł<br>Sił<br>CL | ione Security Profil<br>P Trunk Security Pro<br>IMA Server Securit | e ⊾h<br>ofile<br>y Profile |        |   |             |

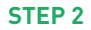

## To create phone security profiles

Step 4 Choose Third-party SIP Device (Advanced) and click Next.

- **Step 5** Under Phone Security Profile Information, complete the following fields.
  - In Name, enter a profile name for your system
  - (Optional) Enter a Description
  - Check Enable Digest Authentication.

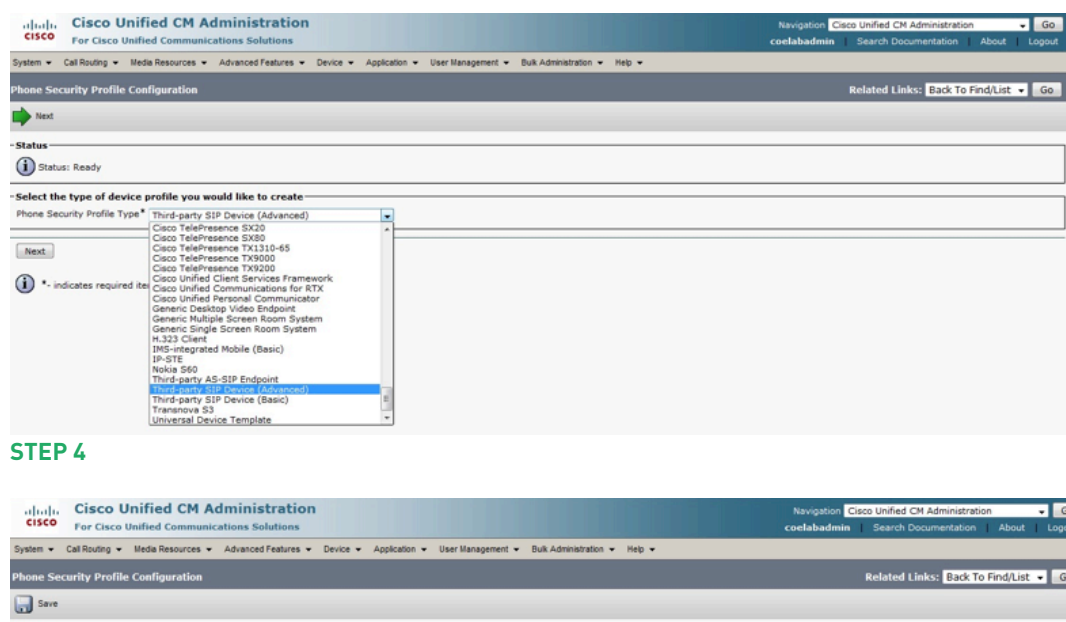

| Status: Redy  Phone Security Profile Information  Product Type: Third-party SIP Device (Advanced)  Device Protocci: SIP Name* Harman  Description  Nonce Validaty Time* 00  Transport Type* TCP+uDP  Parameters used in Phone  Parameters used in Phone                                                                                                    |                         |                                          | Status                            |  |  |  |  |
|----------------------------------------------------------------------------------------------------|-------------------------|------------------------------------------|-----------------------------------|--|--|--|--|
| Phone Security Profile Information Product Type: Third-party SIP Device (Advanced) Device Protoco: SIP Name* Harman Description Bescription Consec Validy Time* 600 Tenspict Type* TCP+UDP  Paneters used in Phone Paneters used in Phone                                                                                                    | Status<br>Status: Ready |                                          |                                   |  |  |  |  |
| Product Type: Third-party SIP Device (Advanced) Device Protoce: SIP Product Type: SIP Device (Advanced) SIP Nome Validay Time * 000 Transport Type * 000 Transport Type * TCP+LDP ■ Parameters used in Phone Parameters used in Phone                                                                                                    |                         | ofile Information                        | Phone Security Pro                |  |  |  |  |
| Name* Harman Description Description Cestription Cestr |                         | Third-party SIP Device (Advanced)<br>SIP | Product Type:<br>Device Protocol: |  |  |  |  |
| Description Nonce Validity Time* 600 Tech+LDP  Parameters used in Phone Parameters used in Phone                                                                                                    |                         | Harman                                   | Name*                             |  |  |  |  |
| Nonce Validity Time* 600 Transport Type* TCP+UDP                                                                                                    |                         |                                          | Description                       |  |  |  |  |
| Transport Type* TCP+UDP •  Ile Enable Digest Authentication  Parameters used in Phone                                                                                                    |                         | 600                                      | Nonce Validity Time*              |  |  |  |  |
| Enable Digest Authentication                                                                                                    |                         | TCP+UDP                                  | Transport Type*                   |  |  |  |  |
| Parameters used in Phone                                                                                                    |                         | thentication                             | Enable Digest Auth                |  |  |  |  |
|                                                                                                    |                         | n Phone                                  | Parameters used in                |  |  |  |  |
| SIP Phone Port* \$060                                                                                                    |                         | 50                                       | SIP Phone Port* 5060              |  |  |  |  |
|                                                                                                    |                         |                                          |                                   |  |  |  |  |

#### STEP 5

**Step 6** Click **Save**. In the status bar near the top of the page, the message "Update Successful" displays, shown next.

| Initialia Cisco Unified CM Administration<br>For Cisco Unified Communications Solutions                                            | Navigation Clsco Unified CM Administration | Gu<br>Logout |
|----------------------------------------------------------------------------------------------------|--------------------------------------------|--------------|
| System 👻 Cal Routing 💌 Media Resources 💌 Advanced Features 💌 Device 💌 Application 🔍 User Management 🖛 Bulk Administration 💌 Help 💌 |                                            |              |
| hone Security Profile Configuration                                                                                                | Related Links: Back To Find/List 🔹         | Go           |
| 🔜 Save 🗶 Delete 🗈 Copy 🎦 Reset 🥒 Apply Config 🖧 Add New                                                                            |                                            |              |
| Status Update successful                                                                                                    |                                            |              |
| STEP 6                                                                                                    |                                            |              |

## To create a user

**Step 1** Select **User Management** → **End User.** 

#### Step 2 Click Add New

- Step 3 In the User ID text box, enter a user ID according to system and account policies. In this example, the user name is blu103. Take note of this User ID, as it will be used later as the "Authentication User Name" in the BLU-103. The password and Pin number are not required.
- **Step 4** In the **Last Name** field, enter a last name, shown in this example as "voip".
- Step 5 Enter a password in Digest Credentials. Take note of the Digest Credentials password, as it will be used later as the "Authentication Password" in the BLU-103. The remaining fields on this page can be left either blank or at their default values.

| Cisco Uni<br>Cisco For Cisco Uni           | Fied CM Administration<br>fied Communications Solutions                                         | Navigation Cisco Unified CM Administration • GC<br>coelabadmin Search Documentation About Logou |
|--------------------------------------------|-------------------------------------------------------------------------------------------------|-------------------------------------------------------------------------------------------------|
| System - Call Routing - M                  | idia Resources 👻 Advanced Features 👻 Device 👻 Application 👻 User Management 👻 Bulk Administrati | on - Help -                                                                                     |
| End User Configuration                     |                                                                                                 | Related Links: Back to Find List Users 🔹 🐻                                                      |
| Save                                       |                                                                                                 |                                                                                                 |
| User Information                           |                                                                                                 |                                                                                                 |
| User Status<br>User ID*                    | Enabled Local User<br>blu103                                                                    |                                                                                                 |
| Password                                   |                                                                                                 |                                                                                                 |
| Self-Service User ID                       |                                                                                                 |                                                                                                 |
| PIN<br>Confirm PIN                         |                                                                                                 |                                                                                                 |
| Last name*                                 | voip                                                                                            |                                                                                                 |
| Middle name<br>First name                  |                                                                                                 |                                                                                                 |
| Title                                      |                                                                                                 |                                                                                                 |
| Telephone Number                           |                                                                                                 |                                                                                                 |
| Home Number                                |                                                                                                 |                                                                                                 |
| Pager Number                               |                                                                                                 |                                                                                                 |
| Mail ID<br>Manager User ID                 |                                                                                                 |                                                                                                 |
| Department                                 |                                                                                                 |                                                                                                 |
| User Locale<br>Associated PC               | < None >                                                                                        |                                                                                                 |
| Digest Credentials                         | ••••                                                                                            |                                                                                                 |
| Confirm Digest Credenbials<br>User Profile | Use System Default( "Standard (Factory Default) U View Details                                  |                                                                                                 |

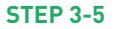

**Step 6** Click **Save**. In the status bar near the top of the page, the message "Update Successful" displays. After you create users, the next step is to add device information to CUCM.

| CISCO For Cisco                                                  | Unified CM Administration                         |                                                           | Navigation Cisco Unfied CM Administration • Go<br>coelabadmin Search Documentation About Logout |
|------------------------------------------------------------------|---------------------------------------------------|-----------------------------------------------------------|-------------------------------------------------------------------------------------------------|
| System - Call Routing -                                          | Media Resources + Advanced Features + Device + Ap | Nication • User Management • Bulk Administration • Help • |                                                                                                 |
| End User Configuratio                                            | n                                                 |                                                           | Related Links: Back to Find List Users 🔸 Go                                                     |
| 🔜 Save 🗶 Delete                                                  | Add New                                           |                                                           |                                                                                                 |
| -Status<br>Update successful<br>-User Information<br>User Status | Enabled Local User                                | _                                                         |                                                                                                 |
| User ID*<br>Password                                             | blu103                                            | Edit Credential                                           |                                                                                                 |
| Confirm Password<br>Self-Service User ID                         | •••••                                             |                                                           |                                                                                                 |
| PIN<br>Confirm PIN                                               |                                                   | Edit Credential                                           |                                                                                                 |
| Last name*<br>Niddle name                                        | voip                                              |                                                           |                                                                                                 |
| STEP 6                                                           |                                                   |                                                           |                                                                                                 |

# To add the device information to the CUCM manager:

- **Step 1** Select **Device** → **Phone** and click **Add New**.
- Step 2 Choose Third-party SIP Device (Advanced), and click Next.
- Step 3 Enter the device information in fields shown on the Device Information screen. Many of the fields provide choices in a drop-down menu. Descriptions of the required fields are listed in the "Step 3" screenshot.
  - In the MAC Address field, enter the MAC Address of the BLU-103 VoIP interface. The MAC Address for a third-party SIP device is an arbitrary value for CUCM, however, it is recommended to use the VoIP interface's actual MAC address to ensure uniqueness and proper format.
  - (Optional) In the **Description** field, enter a description.
  - In **Device Pool**, choose the device pool you are using for your Cisco Unified Communications Manager system phones.
  - In Phone Button Template, select Third-party SIP Device (Advanced).
  - (Optional) In **Calling Search Space**, select a calling search space for the device.
  - In Location, select a location for the device.

| Cisco Unified CM Administration<br>CISCO For Cisco Unified Communications Solutions | Navigation Cisco Unified CM Administration 💌 Go<br>administrator   Search Documentation   About   Logout |
|-------------------------------------------------------------------------------------|----------------------------------------------------------------------------------------------------|
| System - Call Routing - Media Resources - Advanced Features -                       | Device - Application - User Management - Help -                                                          |
| End User Configuration                                                              | CTI Route Point Back to Find List Users V Go                                                             |
| 🔜 Save 🗶 Delete 🕂 Add New                                                           | Gateway                                                                                                  |
| _ Status                                                                            | Phone Im                                                                                                 |
| Dupdate successful                                                                  | Trunk                                                                                                    |
|                                                                                     | Remote Destination                                                                                       |
| User Information                                                                    | Device Settings                                                                                          |
| STEP 1                                                                              |                                                                                                    |

| cisco Unified CM Ad<br>For Cisco Unified Communic                        | dministration<br>ations Solutions             |                          |                                   | Navigation Ci | sco Unified CM Administration | -<br>Joout |
|--------------------------------------------------------------------------|-----------------------------------------------|--------------------------|-----------------------------------|---------------|-------------------------------|------------|
| System - Call Routing - Media Resources -                                | Advanced Features - Device - Application - Us | iser Managem             | nt 👻 Bulk Administration 👻 Help 👻 |               |                               |            |
| Phone Configuration                                                      |                                               |                          |                                   |               | Related Links: Back To Find   | /List 👻    |
| Save                                                                     |                                               |                          |                                   |               |                               |            |
| Phone Type<br>Product Type: Third-party SIP Devi<br>Device Protocol: SIP | ice (Advanced)                                |                          |                                   |               |                               |            |
| Device Information                                                       |                                               |                          |                                   |               |                               |            |
| A Device is not trusted<br>MAC Address*                                  | 000FD401E525                                  |                          |                                   |               |                               |            |
| Description                                                              | SEP000FD401E525                               |                          | 5                                 |               |                               |            |
| Device Pool*                                                             | Not Selected                                  | • View                   | Details                           |               |                               |            |
| Common Device Configuration                                              | < None >                                      | + View                   | Details                           |               |                               |            |
| Phone Button Template*                                                   | Not Selected                                  |                          |                                   |               |                               |            |
| Common Phone Profile*                                                    | Standard Common Phone Profile                 | - View                   | Details                           |               |                               |            |
| Calling Search Space                                                     | < None >                                      |                          |                                   |               |                               |            |
| AAR Calling Search Space                                                 | < None >                                      |                          |                                   |               |                               |            |
| Media Resource Group List                                                | < None >                                      |                          |                                   |               |                               |            |
| Location*                                                                | Hub_None                                      | *                        |                                   |               |                               |            |
| AAR Group                                                                | < None >                                      |                          |                                   |               |                               |            |
| Device Mobility Mode*                                                    | Default                                       | <ul> <li>View</li> </ul> | Current Device Mobility Settings  |               |                               |            |
| Owner                                                                    | User      Anonymous (Public/Shared Space)     |                          |                                   |               |                               |            |
| Owner User ID*                                                           |                                               |                          |                                   |               |                               |            |
| Use Trusted Relay Point*                                                 | Default                                       | *                        |                                   |               |                               |            |
| Always Use Prime Line*                                                   | Default                                       |                          |                                   |               |                               |            |
| Always Use Prime Line for Voice Message*                                 | Default                                       |                          |                                   |               |                               |            |
| Geolocation                                                              | < None >                                      |                          |                                   |               |                               |            |
| Retry Video Call as Audio                                                |                                               |                          |                                   |               |                               |            |
| Indicators (internal                                                     | calls only)                                   |                          |                                   |               |                               |            |

### To add the device information to the CUCM manager:

- **Step 4** Configure the following settings in Protocol Specific Information.
  - In **Device Security Profile**, select the profile you created for your phone security settings in step 5 of the section "To create phone security profiles."
  - In **Rerouting Calling Search Space**, choose an option to enable call forwarding.
  - In **SIP Profile**, enter the SIP profile you want to use.
  - In **Digest User**, select the user you created in step 2 of the section "To Create a User". In this example, the user is "blu103".
- **Step 5** Click **Save**. In the status bar near the top of the page, the message "Update Successful" displays.
- **Step 6** Click **Apply Configuration.**
- Step 7 Click OK to continue.
- Step 8 In the Association Information area on the left side of the window, add a new directory number (DN) by clicking on the Line [1] — Add a new DN link.
- **Step 9** The Directory Number Information screen displays.

- **Step 10** Enter the directory number information in fields shown in the Directory Number Information screen. Some of the fields provide choices in a drop-down menu. Descriptions of the required fields are listed following the screenshot.
  - In **Directory Number**, enter a phone extension. The example uses extension 1040.
  - In Route Partition, select a route partition.
  - In Alerting Name, enter an alerting name. The example uses blu103 user.
  - **ASCII Alerting Name** is automatically populated with the value you enter in Alerting Name. The example uses blu103 user.

| System - Call Routing - Me                                                     | edia Resources + Advanced Features + Device + | Application • User Management • Bulk Administration • Help • |                                                        |
|--------------------------------------------------------------------------------|-----------------------------------------------|--------------------------------------------------------------|--------------------------------------------------------|
| Directory Number Config                                                        | uration                                       |                                                              | Related Links: Configure Device (SEP000FD401E525) - Go |
| 🕞 Save 🗙 Delete 省                                                              | Reset 🥒 Apply Config 🖧 Add New                |                                                              |                                                        |
| Status<br>Status: Ready                                                        |                                               |                                                              |                                                        |
| Directory Number Inform<br>Directory Number*<br>Route Partition<br>Description | 1040<br>< None >                              | Urgent Priority                                              |                                                        |
| Alerting Name<br>ASCII Alerting Name<br>External Call Control Profile          | line<br>line one<br>t < None >                | •                                                            |                                                        |
| Associated Devices                                                             | SEP000FD401E525                               | Edit Device                                                  |                                                        |
| Dissociate Devices                                                             | ~~                                            | 1                                                            |                                                        |

#### Step 11 Click on save

Step 12 Repeat step 10 to add the Line2 user

#### You have successfully added device information to the CUCM manager.

## **BLU-103** Configuration

Next, we'll focus on setting up the BLU-103 configuration to match the settings that were used in CallManager.

- Step 1 Open the Audio Architect software and discover the BLU-103 device
- **Step 2** Add the discovered BLU-103 to the venue
- **Step 3** Double-click on the device to view its internal audio configuration. Single-click on the "VoIP Input" Processing Object. Go to the properties grid.
- **Step 4** Under the "VoIP Network" category in the Properties select "DHCP", the VoIP interface will obtain an IP address automatically from a DHCP server. Otherwise, set "static" and manually enter an appropriate static IP Address, Subnet Mask, DNS and Gateway for the VoIP interface.
- Step 5 In the same tab, set "VLAN enabled" to "Checked", if your VoIP network uses a tagged VLAN. If the network uses an untagged VLAN or no VLAN, leave this value as "Disabled". If VLAN is enabled, enter the correct VLAN ID

| Properties                                                                                                    |                      |
|----------------------------------------------------------------------------------------------------|----------------------|
| Properties VolP Network VolP Network Time Line 1 Tones Line 1 Protocol Line 1 Timers Line 1 NAT Line 2 Tones Line 2 Protocol Line 2 Ti |                      |
|                                                                                                    | Ethemet Status       |
| Ethernet Speed                                                                                                    | Connection Type DHCP |
| IP Address                                                                                                    | Subnet Mask          |
|                                                                                                    |                      |
| DNS Secondary                                                                                                    | DNS Tertiary         |
| VLAN Enabled                                                                                                    | VLANID 0             |
| VLAN Priority 0                                                                                                    | STUN Server          |
| STUN Port 34.78                                                                                                    |                      |
|                                                                                                    |                      |
|                                                                                                    |                      |
|                                                                                                    |                      |
|                                                                                                    |                      |
|                                                                                                    |                      |

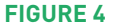

## **BLU-103** Configuration

This section focuses on setting up the BLU-103 configuration to match the settings that were used in CallManager.

- **Step 6** Under properties go to "Line 1 Protocol" tab
  - Enter the User Name and Authentication Name assigned to you when signing up for VoIP service
  - Enter the password to get authenticated to the VoIP service
  - Enter the Display Name in the field provided. This is also known as Caller ID.
  - Enter VoIP server address (i.e., Cisco CallManager's address) in the "Domain Name" field.
  - STUN and SRTP is disabled by default
  - Default Transport is Auto which uses UDP

 Popperies
 Authentication Name
 X00,

 Loar Name
 X00,
 X00,
 X00,
 X00,
 X00,
 X00,
 X00,
 X00,
 X00,
 X00,
 X00,
 X00,
 X00,
 X00,
 X00,
 X00,
 X00,
 X00,
 X00,
 X00,
 X00,
 X00,
 X00,
 X00,
 X00,
 X00,
 X00,
 X00,
 X00,
 X00,
 X00,
 X00,
 X00,
 X00,
 X00,
 X00,
 X00,
 X00,
 X00,
 X00,
 X00,
 X00,
 X00,
 X00,
 X00,
 X00,
 X00,
 X00,
 X00,
 X00,
 X00,
 X00,
 X00,
 X00,
 X00,
 X00,
 X00,
 X00,
 X00,
 X00,
 X00,
 X00,
 X00,
 X00,
 X00,
 X00,
 X00,
 X00,
 X00,
 X00,
 X00,
 X00,
 X00,
 X00,
 X00,
 X00,
 X00,
 X00,
 X00,
 X00,
 X00,
 X00,
 X00,
 X00,
 X00,
 X00,
 <td

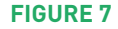

- **Step 7** To register the Line 2 go to "Line 2 Protocol" and repeat the above step 6
- Step 8 Go online in Audio Architect
- **Step 9** The "Account Status" will be "Proxy Registered" once the registration is successful
- **Step 10** If the registration is unsuccessful it will display messages such as "Not configured", "AUTHENTICATION\_FAILURE" ....

## Making calls from BLU-103

Follow the below steps to make a call

Placing a call from the DUT/AA is performed only if the user is registered to the network [Check the "account status" field]. Once the user is registered, follow the below steps to make a call.

- **Step 1** Double-click on the "VoIP Input" Processing Object to open its default panel.
- **Step 2** Enter the registered number you wish to dial either from Line 1 or Line 2. (use the tabs at the top of the panel to switch between the two lines)
- **Step 3** Click on the call button [Visible in green]
- **Step 4** Once the conversation is done press the disconnect button [Visible in red]

|                          | VoIP LINE 1             |              |         | VoIP LINE 2               |              |
|--------------------------|-------------------------|--------------|---------|---------------------------|--------------|
|                          |                         |              | SPEED C | DIAL NAME SPEED DIAL NUME | ER           |
| 1                        | 2                       | 3            |         |                           |              |
| 4                        | 5                       | 6            |         |                           |              |
| 7                        | 8                       | 9            |         |                           |              |
| *                        | 0                       | #            |         |                           |              |
| PAUSE                    |                         | DELETE       |         |                           |              |
| REDIAL                   |                         | ACKSPACE     |         |                           |              |
| <b>•</b>                 | HOLD                    | <b>∢</b> >)) |         | ][                        |              |
| 0.00dBu OLIM<br>-6<br>12 | 0.00dBa +20<br>1212 +10 | 0.00dBu      | 0.00dBu | AUTO ANSWER OFF           | INE STATUS 🥥 |
| 6                        | 66<br>0_<br>0<br>_10    |              | 12      |                           | IG CALL      |
| -1212 -252<br>TX M30     | -1212 -20<br>RX M30     | -12          | -12     | Reject Call               |              |